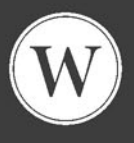

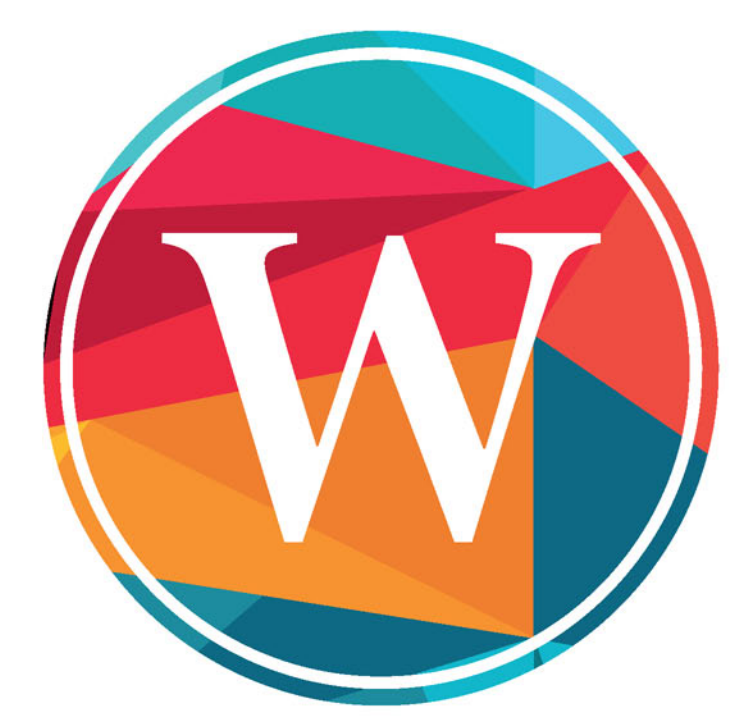

# WordPress 4 INSTALACJA I ZARZĄDZANIE

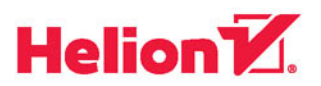

Autorstwo: Łukasz Wójcik (wstęp, rozdziały 1-16), Magdalena Bród (wstęp, rozdział 17).

Wszelkie prawa zastrzeżone. Nieautoryzowane rozpowszechnianie całości lub fragmentu niniejszej publikacji w jakiejkolwiek postaci jest zabronione. Wykonywanie kopii metodą kserograficzną, fotograficzną, a także kopiowanie książki na nośniku filmowym, magnetycznym lub innym powoduje naruszenie praw autorskich niniejszej publikacji.

Wszystkie znaki występujące w tekście są zastrzeżonymi znakami firmowymi bądź towarowymi ich właścicieli.

Autor oraz Wydawnictwo HELION dołożyli wszelkich starań, by zawarte w tej książce informacje były kompletne i rzetelne. Nie biorą jednak żadnej odpowiedzialności ani za ich wykorzystanie, ani za związane z tym ewentualne naruszenie praw patentowych lub autorskich. Autor oraz Wydawnictwo HELION nie ponoszą również żadnej odpowiedzialności za ewentualne szkody wynikłe z wykorzystania informacji zawartych w książce.

Opieka redakcyjna: Ewelina Burska Projekt okładki: Studio Gravite/Olsztyn Obarek, Pokoński, Pazdrijowski, Zaprucki

Wydawnictwo HELION ul. Kościuszki 1c, 44-100 GLIWICE tel. 32 231 22 19, 32 230 98 63 e-mail: *helion@helion.pl* WWW: *http://helion.pl* (księgarnia internetowa, katalog książek)

Drogi Czytelniku! Jeżeli chcesz ocenić tę książkę, zajrzyj pod adres *http://helion.pl/user/opinie/wopr4i* Możesz tam wpisać swoje uwagi, spostrzeżenia, recenzję.

ISBN: 978-83-246-9741-0

Copyright © Helion 2015

Printed in Poland.

Kup książkę

Poleć książkę

Oceń książkę

Księgarnia internetowa

• Lubię to! » Nasza społeczność

# Spis treści

|             | Wstęp                                                    | 7  |
|-------------|----------------------------------------------------------|----|
| Rozdział 1. | Instalacja systemu                                       | 11 |
|             | 1.1. Wymagania techniczne                                |    |
|             | 1.2. Pobranie paczki instalacyjnej                       |    |
|             | 1.3. Uruchomienie serwera lokalnego                      |    |
|             | 1.3.1. Instalacja EasyPHP                                |    |
|             | 1.3.2. Pierwsze uruchomienie EasyPHP                     |    |
|             | 1.3.3. Osadzenie systemu w katalogu EasyPHP              |    |
|             | 1.3.4. Tworzenie bazy danych w EasyPHP                   |    |
|             | 1.4. Przygotowanie zewnętrznego serwera                  |    |
|             | 1.4.1. Osadzenie plików systemu za pomocą FTP            |    |
|             | 1.4.2. Osadzenie plików systemu za pomoca SSH            |    |
|             | 1.4.3. Tworzenie bazy danych na serwerze                 |    |
|             | 1.5. Instalacia systemu                                  |    |
|             | 1.5.1. Wybór jezyka                                      |    |
|             | 1.5.2. Konfiguracia bazy danych                          |    |
|             | 1.5.3. Pieciominutowa instalacia systemu                 | 27 |
|             | 1.6. Logowanie do panelu                                 |    |
| Rozdział 2  | Pierwsze kroki                                           | 31 |
|             | 2.1. Wygled blogg ng instalagij                          | 21 |
|             | 2.1. wygiąu ologa po instalacji                          |    |
|             | 2.2. Rokpit i jego tulikoje                              |    |
|             | 2.5. Dostosowywanie wygiądu kokpitu                      |    |
|             | 2.5. Aktualizacia                                        |    |
|             | 2.5. Aktualizacje                                        |    |
| Rozdział 3. | Wpisy                                                    | 39 |
|             | 3.1. Dodawanie nowego wpisu                              |    |
|             | 3.2. Edytor wizualny                                     |    |
|             | 3.3. Edytor tekstowy                                     |    |
|             | 3.4. Pisanie Bez Rozpraszania                            |    |
|             | 3.5. Ręczne formatowanie tekstu, czyli podstawy HTML/CSS |    |
|             | 3.6. Dołączanie mediów do wpisu                          |    |
|             | 3.6.1. Dodawanie mediów z dysku                          |    |
|             | 3.6.2. Zarządzanie osadzanymi obrazkami                  |    |
|             | 3.6.3. Edycja obrazków w panelu administracyjnym         |    |
|             | 3.6.4. Tworzenie galerii obrazków                        |    |

|             | 3.6.5. Wstawianie innych mediów                                             | 71    |
|-------------|-----------------------------------------------------------------------------|-------|
|             | 3.6.6. Wstawianie mediów z adresu URL                                       | 74    |
|             | 3.6.7. Osadzanie plików z YouTube, Vimeo, Twittera                          | 75    |
|             | 3.6.8. Samodzielne załączanie plików, czyli podstawy HTML/CSS raz jeszcze . | 76    |
|             | 3.7. Autozapis i wersjonowanie wpisów                                       | 78    |
|             | 3.8. Zarządzanie wpisami                                                    | 80    |
|             | 3.9. Kategorie wpisów                                                       | 83    |
|             | 3.10. Tagi wpisów                                                           | 85    |
| Rozdział 4. | Media                                                                       | 87    |
|             | 4.1. Zarzadzanie mediami                                                    | 87    |
|             | 4.2. Dodawanie nowych mediów                                                | 89    |
| Rozdział 5. | Strony                                                                      | 93    |
|             | 5.1. Dodawanie nowej strony                                                 |       |
|             | 5.2. Zarządzanie stronami                                                   | 94    |
| Dordrick C  | Kementerze                                                                  | 07    |
| Rozuziar o. |                                                                             | 91    |
|             | 6.1. U komentarzach słow kilka                                              | 9/    |
|             | 6.2. Zarządzanie komentarzami                                               | 99    |
|             | 6.3. Ochrona komentarzy przed spamem — Akismet                              | 103   |
|             | 6.2.2 Dostanowania za snamowanii komantarzami                               | 100   |
|             | 6.3.2. Postępowanie ze spaniowymi komentarzami                              | . 109 |
|             |                                                                             |       |
| Rozdział 7. | Motywy                                                                      | 111   |
|             | 7.1.1 Dodawanie nowego motywu                                               | 111   |
|             | 7.1.2. Deprezez ETD                                                         | 112   |
|             | 7.2 Widgety perka hooznago                                                  | 112   |
|             | 7.2. Własne menu                                                            | 110   |
|             | 7.5. Whashe menu                                                            | 123   |
|             | 7.5 Nagłówek bloga                                                          | 123   |
|             | 7.6. Edycja motywu                                                          | 126   |
| Dordrick O  | Waveski                                                                     | 100   |
| Rozaział 8. | % 1       Debiarania nouvelu urtuaralu                                      | 120   |
|             | 8.2. Zarządzanie wtyczkami i jeh aktualizacja                               | 132   |
|             | 8.2. Zarządzanie wtyczek                                                    | 132   |
|             |                                                                             | 155   |
| Rozdział 9. |                                                                             | 135   |
|             | 9.1. Edycja naszego profilu                                                 | 135   |
|             | 9.2. Dodawanie nowego uzytkownika                                           | 13/   |
|             | 9.5. Kole i mozliwości użytkowników                                         | 138   |
|             | 9.4. Samodzielna lejesu acja uzytkownikow                                   | 140   |
| _           |                                                                             | 140   |
| Rozdział 10 | . Narzędzia                                                                 | 143   |
|             | 10.1. Skryptozakładka WordPressa                                            | 143   |
|             | 10.2. Import wpisów z innych platform                                       | 144   |
|             | 10.3. Eksport wpisów do pliku                                               | 145   |
| Rozdział 11 | . Ustawienia                                                                | 147   |
|             | 11.1. Ustawienia ogólne                                                     | 147   |
|             | 11.2. Ustawienia pisania                                                    | 148   |
|             | 11.3. Ustawienia czytania                                                   | 149   |

|                                           | 11.4. Ustawienia dyskusji                                                                                                    |                                                                                                    |
|-------------------------------------------|----------------------------------------------------------------------------------------------------|----------------------------------------------------------------------------------------------------|
|                                           | 11.5. Ustawienia mediów                                                                                                    | 151                                                                                                    |
|                                           | 11.6. Ustawienia bezpośrednich odnośników                                                                                                    |                                                                                                    |
| Rozdział 12                               | Migracia systemu                                                                                                    | 153                                                                                                    |
|                                           | 12.1 Przygotowania                                                                                                    | 153                                                                                                    |
|                                           | 12.1. Przenoszenie nlików                                                                                                    | 154                                                                                                    |
|                                           | 12.3. Przenoszenie bazy danych                                                                                                    |                                                                                                    |
|                                           | 12.4. Zmiana danych konfiguracyjnych                                                                                                    | 159                                                                                                    |
|                                           | 12.5. Przenoszenie domeny                                                                                                    |                                                                                                    |
|                                           | 12.6. Zmiana adresu                                                                                                    |                                                                                                    |
|                                           | 12.7. Koniec!                                                                                                    |                                                                                                    |
| Dondrick 12                               | Twomenic cieci (multicite)                                                                                                    | 105                                                                                                    |
| Rozuziar 13                               | 12.1 p                                                                                                    | 105                                                                                                    |
|                                           | 13.1. Przygotowania                                                                                                    |                                                                                                    |
|                                           | 13.2. Uruchomienie sieci blogow                                                                                                    |                                                                                                    |
|                                           | 13.3. Zarządzanie siecią biogow                                                                                                    |                                                                                                    |
| Rozdział 14                               | . Tworzenie motywów graficznych                                                                                                    | 171                                                                                                    |
|                                           | 14.1. Od pomysłu do projektu                                                                                                    | 171                                                                                                    |
|                                           | 14.2. Hello world, czyli mój pierwszy motyw                                                                                                    |                                                                                                    |
|                                           | 14.3. Pliki szablonów                                                                                                    | 174                                                                                                    |
|                                           | 14.4. Znaczniki szablonowe                                                                                                    |                                                                                                    |
|                                           | 14.4.1. Typowe znaczniki szablonowe                                                                                                    |                                                                                                    |
|                                           | 14.4.2. Znaczniki warunkowe                                                                                                    | 177                                                                                                    |
|                                           | 14.5. Pętla wpisów                                                                                                    | 177                                                                                                    |
|                                           | 14.6. Własne pliki szablonów                                                                                                    |                                                                                                    |
|                                           |                                                                                                    | 17/0                                                                                                    |
|                                           | 14.7. C0 ualoj?                                                                                                    | 179                                                                                                    |
| Rozdział 15                               | . Bezpieczeństwo systemu                                                                                                    | <b>181</b>                                                                                                    |
| Rozdział 15                               | <ul> <li>Bezpieczeństwo systemu</li></ul>                                                                                                    | 179<br>181                                                                                                    |
| Rozdział 15                               | <ul> <li>Bezpieczeństwo systemu</li></ul>                                                                                                    |                                                                                                    |
| Rozdział 15                               | <b>Bezpieczeństwo systemu</b> 15.1. Aktualizacje i wersja systemu         15.2. Czynnik ludzki         15.3. Panel administracyjny                                                                                                    | <b>181</b><br>                                                                                                    |
| Rozdział 15                               | <b>Bezpieczeństwo systemu</b> 15.1. Aktualizacje i wersja systemu         15.2. Czynnik ludzki         15.3. Panel administracyjny         15.4. Zabezpieczanie bazy danych                                                                                                    | <b>181</b><br>                                                                                                    |
| Rozdział 15                               | <b>Bezpieczeństwo systemu</b> 15.1. Aktualizacje i wersja systemu         15.2. Czynnik ludzki         15.3. Panel administracyjny         15.4. Zabezpieczanie bazy danych         15.5. Deaktywacja niektórych opcji                                                                                                    | <b>179</b><br><b> 181</b><br>                                                                                                    |
| Rozdział 15                               | <b>Bezpieczeństwo systemu</b> 15.1. Aktualizacje i wersja systemu         15.2. Czynnik ludzki         15.3. Panel administracyjny         15.4. Zabezpieczanie bazy danych         15.5. Deaktywacja niektórych opcji         15.6. Zabezpieczanie folderów                                                                                                    | <b>179</b><br><b>181</b><br>181<br>182<br>184<br>185<br>186<br>187                                                                                                    |
| Rozdział 15                               | <b>Bezpieczeństwo systemu</b> 15.1. Aktualizacje i wersja systemu         15.2. Czynnik ludzki         15.3. Panel administracyjny         15.4. Zabezpieczanie bazy danych         15.5. Deaktywacja niektórych opcji         15.6. Zabezpieczanie folderów         15.7. Włączanie szyfrowania SSL                                                                                                    | <b>179</b><br><b>181</b><br>181<br>182<br>184<br>185<br>186<br>187<br>187                                                                                                    |
| Rozdział 15<br>Rozdział 16                | <b>Bezpieczeństwo systemu</b> 15.1. Aktualizacje i wersja systemu         15.2. Czynnik ludzki         15.3. Panel administracyjny         15.4. Zabezpieczanie bazy danych         15.5. Deaktywacja niektórych opcji         15.6. Zabezpieczanie folderów         15.7. Włączanie szyfrowania SSL         Serwis WordPress.com                                                                                                    | <b>1</b> 79<br><b>181</b><br>181<br>182<br>184<br>185<br>186<br>187<br>187<br><b>189</b>                                                                                                    |
| Rozdział 15<br>Rozdział 16                | <b>Bezpieczeństwo systemu</b> 15.1. Aktualizacje i wersja systemu         15.2. Czynnik ludzki         15.3. Panel administracyjny         15.4. Zabezpieczanie bazy danych         15.5. Deaktywacja niektórych opcji         15.6. Zabezpieczanie folderów         15.7. Włączanie szyfrowania SSL <b>Serwis WordPress.com</b> 16.1. WordPress com a WordPress org                                                                                                    | <b>179 181</b> 181 182 184 185 186 187 187 <b>189</b> 189                                                                                                    |
| Rozdział 15<br>Rozdział 16                | <b>Bezpieczeństwo systemu</b> 15.1. Aktualizacje i wersja systemu         15.2. Czynnik ludzki         15.3. Panel administracyjny         15.4. Zabezpieczanie bazy danych         15.5. Deaktywacja niektórych opcji         15.6. Zabezpieczanie folderów         15.7. Włączanie szyfrowania SSL         Serwis WordPress.com         16.1. WordPress.com a WordPress.org         16.2. Zakładamy bloga na WordPress com                                                                                                    | <b>1</b> 79<br><b>181</b><br>181<br>182<br>184<br>185<br>186<br>187<br>187<br><b>189</b><br>189<br>192                                                                                      |
| Rozdział 15<br>Rozdział 16                | <b>Bezpieczeństwo systemu</b> 15.1. Aktualizacje i wersja systemu         15.2. Czynnik ludzki         15.3. Panel administracyjny         15.4. Zabezpieczanie bazy danych         15.5. Deaktywacja niektórych opcji         15.6. Zabezpieczanie folderów         15.7. Włączanie szyfrowania SSL         Serwis WordPress.com         16.1. WordPress.com a WordPress.org         16.2. Zakładamy bloga na WordPress.com         16.3. Platne funkcie serwisu                                                                                                    | <b>1</b> 179<br><b>181</b><br>181<br>182<br>184<br>185<br>186<br>187<br>187<br><b>189</b><br>189<br>192<br>196                                                                              |
| Rozdział 15<br>Rozdział 16                | <b>Bezpieczeństwo systemu</b> 15.1. Aktualizacje i wersja systemu         15.2. Czynnik ludzki         15.3. Panel administracyjny         15.4. Zabezpieczanie bazy danych         15.5. Deaktywacja niektórych opcji         15.6. Zabezpieczanie folderów         15.7. Włączanie szyfrowania SSL         Serwis WordPress.com         16.1. WordPress.com a WordPress.org         16.2. Zakładamy bloga na WordPress.com         16.3. Płatne funkcje serwisu         16.4. Wsparcie techniczne                                                                                                    | <b>1</b> 179<br><b>181</b><br>181<br>182<br>184<br>185<br>186<br>187<br>187<br><b>189</b><br>189<br>192<br>196<br>198                                                                       |
| Rozdział 15<br>Rozdział 16                | Bezpieczeństwo systemu         15.1. Aktualizacje i wersja systemu         15.2. Czynnik ludzki         15.3. Panel administracyjny         15.4. Zabezpieczanie bazy danych         15.5. Deaktywacja niektórych opcji         15.6. Zabezpieczanie folderów         15.7. Włączanie szyfrowania SSL         Serwis WordPress.com         16.1. WordPress.com a WordPress.org         16.2. Zakładamy bloga na WordPress.com         16.3. Płatne funkcje serwisu         16.4. Wsparcie techniczne                                                                                                    | <b>1179 181 181 182 184 185 186 187 187 187 189 192 196 198</b>                                                                                                    |
| Rozdział 15<br>Rozdział 16<br>Rozdział 17 | Bezpieczeństwo systemu         15.1. Aktualizacje i wersja systemu         15.2. Czynnik ludzki         15.3. Panel administracyjny         15.4. Zabezpieczanie bazy danych         15.5. Deaktywacja niektórych opcji         15.6. Zabezpieczanie folderów         15.7. Włączanie szyfrowania SSL         Serwis WordPress.com         16.1. WordPress.com a WordPress.org         16.2. Zakładamy bloga na WordPress.com         16.3. Płatne funkcje serwisu         16.4. Wsparcie techniczne         Podstawy pozycjonowania (SEO)                                                                                                    | <b>1</b> 199<br><b>181</b><br>181<br>182<br>184<br>185<br>186<br>187<br>187<br><b>187</b><br><b>189</b><br>192<br>196<br>198<br><b>199</b>                                                  |
| Rozdział 15<br>Rozdział 16<br>Rozdział 17 | Bezpieczeństwo systemu         15.1. Aktualizacje i wersja systemu         15.2. Czynnik ludzki         15.3. Panel administracyjny         15.4. Zabezpieczanie bazy danych         15.5. Deaktywacja niektórych opcji         15.6. Zabezpieczanie folderów         15.7. Włączanie szyfrowania SSL         Serwis WordPress.com         16.1. WordPress.com         16.2. Zakładamy bloga na WordPress.com         16.3. Płatne funkcje serwisu         16.4. Wsparcie techniczne         Podstawy pozycjonowania (SEO)         17.1. Czym jest pozycjonowanie (SEO) i dlaczego jest ono takie ważne?                                                                                                    | <b>1</b> 199<br><b>181</b><br>181<br>182<br>184<br>185<br>186<br>187<br>187<br><b>189</b><br>192<br>198<br><b>199</b><br>200                                                                |
| Rozdział 15<br>Rozdział 16<br>Rozdział 17 | <ul> <li>Bezpieczeństwo systemu</li></ul>                                                                                                    | <b>1</b> 199<br><b>181</b><br>181<br>182<br>184<br>185<br>186<br>187<br>187<br><b>189</b><br>192<br>198<br><b>199</b><br>200<br>200                                                         |
| Rozdział 15<br>Rozdział 16<br>Rozdział 17 | <ul> <li>Bezpieczeństwo systemu</li></ul>                                                                                                    | <b>1</b> 179 <b>181</b> 181 182 184 185 186 187 187 187 189 192 196 198 <b>199</b> 200 200 200 201                                                                                          |
| Rozdział 15<br>Rozdział 16<br>Rozdział 17 | <ul> <li>Bezpieczeństwo systemu</li></ul>                                                                                                    | <b>1</b> 179 <b>181</b> 181 182 184 185 186 187 187 187 189 192 196 198 <b>199</b> 199 200 200 201 201 201                                                                                  |
| Rozdział 15<br>Rozdział 16<br>Rozdział 17 | <ul> <li>Bezpieczeństwo systemu</li></ul>                                                                                                    | <b>179 181</b> 182 184 185 186 187 187 187 <b>189</b> 192 196 198 <b>199</b> 200 200 201 201 201 201 202                                                                                    |
| Rozdział 15<br>Rozdział 16<br>Rozdział 17 | <ul> <li>Bezpieczeństwo systemu</li></ul>                                                                                                    | <b>1</b> 179<br><b>181</b><br>181<br>182<br>184<br>185<br>186<br>187<br><b>189</b><br>192<br>196<br>198<br><b>199</b><br>200<br>200<br>201<br>201<br>202<br>202                             |
| Rozdział 15<br>Rozdział 16<br>Rozdział 17 | <ul> <li>Bezpieczeństwo systemu</li></ul>                                                                                                    | <b>1</b> 179<br><b>181</b><br>181<br>182<br>184<br>185<br>186<br>187<br><b>187</b><br><b>189</b><br>192<br>196<br>198<br><b>199</b><br>200<br>200<br>200<br>201<br>201<br>202<br>202<br>202 |
| Rozdział 15<br>Rozdział 16<br>Rozdział 17 | <ul> <li>Bezpieczeństwo systemu</li> <li>15.1. Aktualizacje i wersja systemu</li> <li>15.2. Czynnik ludzki</li> <li>15.3. Panel administracyjny</li> <li>15.4. Zabezpieczanie bazy danych</li> <li>15.5. Deaktywacja niektórych opcji</li> <li>15.6. Zabezpieczanie folderów</li> <li>15.7. Włączanie szyfrowania SSL</li> <li>Serwis WordPress.com</li> <li>16.1. WordPress.com a WordPress.org</li> <li>16.2. Zakładamy bloga na WordPress.com</li> <li>16.3. Płatne funkcje serwisu</li> <li>16.4. Wsparcie techniczne</li> <li>Podstawy pozycjonowania (SEO)</li> <li>17.1. Czym jest pozycjonowania (SEO) i dłaczego jest ono takie ważne?</li> <li>17.2. Podstawowa optymalizacja WordPressa</li> <li>17.2.1. Przyjazne adresy URL</li> <li>17.2.2. Prawidłowe przekierowania</li> <li>17.2.3. Metatagi</li> <li>17.2.4. Nagłówki</li> <li>17.2.5. Atrybuty alt i title dla obrazków</li> </ul> | <b>1</b> 179 <b>181</b> 181 182 184 185 186 187 187 <b>189</b> 192 196 198 <b>199</b> 199 200 200 200 201 201 201 202 202 203 204                                                           |

| 17.2.7. Indeksacja treści                                        | 205 |
|------------------------------------------------------------------|-----|
| 17.2.8. Szybkość ładowania się bloga                             | 206 |
| 17.2.9. Mapa strony                                              | 206 |
| 17.2.10. Wybór odpowiedniego szablonu                            |     |
| 17.2.11. Duplikacja treści                                       | 207 |
| 17.3. Wtyczki przydatne przy pozycjonowaniu                      | 207 |
| 17.3.1. Porównanie najpopularniejszych wtyczek SEO do WordPressa | 207 |
| 17.3.2. Przykład konfiguracji wtyczki WordPress SEO by Yoast     | 208 |
| 17.3.3. Wtyczki wspomagające optymalizację SEO                   |     |
| 17.4. Podstawowe zasady budowania linków                         |     |
| 17.4.1. Naturalność                                              |     |
| 17.4.2. Jakość                                                   |     |
| 17.4.3. Organizacja                                              |     |
| 17.4.4. Słowa kluczowe                                           |     |
| 17.4.5. Typy linków                                              |     |
| 17.4.6. Jak zdobywać linki?                                      |     |
| 17.5. Mierzenie efektów swojej pracy                             |     |
| Bibliografia                                                     | 217 |
| Dokumentacia i wsparcie techniczne                               |     |
| Motywy graficzne                                                 | 218 |
| Wtyczki                                                          |     |
| Społeczności użytkowników                                        |     |
| Inne                                                             |     |
| Skorowidz                                                        | 221 |

# Rozdział 2. Pierwsze kroki

Instalacja systemu już za nami, a więc czas na najprzyjemniejszą część poznawania systemu WordPress, czyli oswajanie się z panelem administracyjnym. Jest on bardzo prosty w użyciu i zapewnia szybki dostęp do wszystkich kluczowych funkcji systemu. Daje także możliwość zmiany wyglądu, co może ułatwić dostęp do często używanych funkcji. Zobaczmy zatem, co WordPress oferuje nam jako administratorom naszej strony.

# 2.1. Wygląd bloga po instalacji

Zaraz po instalacji systemu strona jest gotowa do pracy. Jest już na niej jeden przykładowy wpis i jeden komentarz (rysunek 2.1).

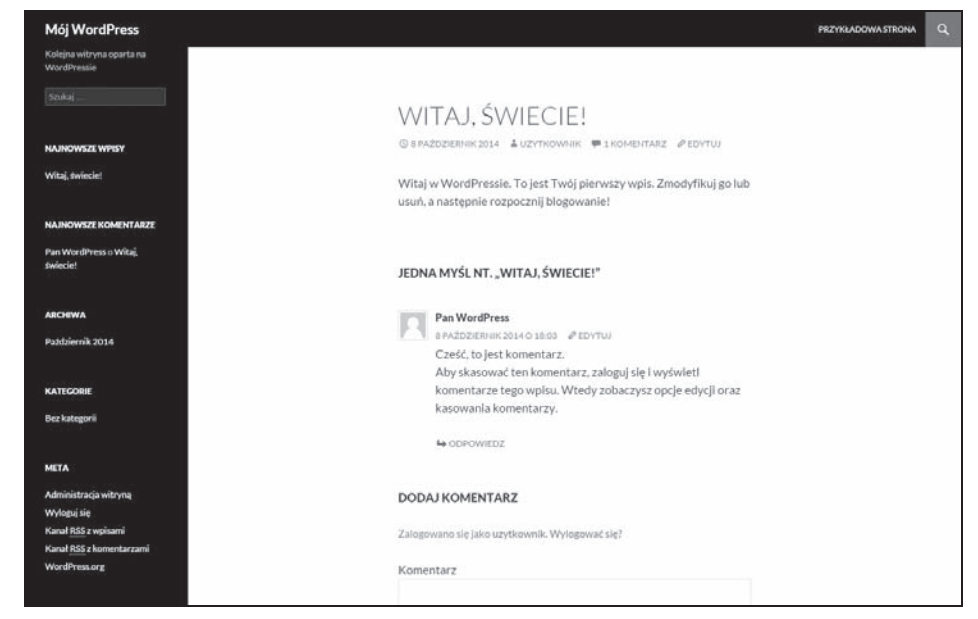

Rysunek 2.1. Wygląd bloga bezpośrednio po instalacji systemu

Nagłówek bloga jest jednocześnie linkiem do strony głównej. Wpisy na stronie głównej prezentowane są w kolejności chronologicznej (najnowszy znajduje się u góry strony). Kliknięcie tytułu przenosi nas na stronę z pełną treścią wpisu oraz komentarzami do niej. Po lewej stronie znajduje się pasek boczny, zawierający m.in. listę najnowszych wpisów i komentarzy oraz linki do archiwów i kategorii. Zawartość paska bocznego, podobnie jak inne elementy motywu, można modyfikować, o czym wspomnimy niebawem w rozdziale poświęconym motywom graficznym. Póki co skupimy się bardziej na panelu administracyjnym.

## 2.2. Kokpit i jego funkcje

Po pierwszym zalogowaniu się do systemu ukaże nam się strona główna panelu administracyjnego, zwana kokpitem (rysunek 2.2). Pełni on przede wszystkim funkcję informatora oraz drogowskazu — w kokpicie widzimy najważniejsze informacje dotyczące funkcjonowania naszego bloga zgrupowane w tzw. boksach.

| 🔞 🛱 Mój WordPres                                         | s 📮 0 🕂 Dodaj                                                                                                    | Jak się masz. uzytkownik? 🤟                                                                                                    |
|----------------------------------------------------------|----------------------------------------------------------------------------------------------------|----------------------------------------------------------------------------------------------------|
| 🙆 Kokpit -                                               | Kokpit                                                                                                    | Opcje ekranu * Pomoc *                                                                                                    |
| Strona główna<br>Aktualizacje                            | W skrócie                                                                                                    | Szybki szkic                                                                                                    |
| ★ Wpisy<br>93 Media<br>値 Strony                          | twpis     i komentarz Używasz Word/Pressa 4.0 z motywem Twenty Fourteen. Wyszukiwarki są proszone o nielndeksowanie witryny                                                                                                    | Tytul<br>O czym myślisz?                                                                                                    |
| 🛡 Komentarze                                             | Aktywność                                                                                                    | Zapisz szkic                                                                                                    |
| 🖆 Wtyczki                                                | Dzislaj, 18:03 Witaj, świecie!                                                                                                    | Aktualności dotyczące WordPressa ^                                                                                                    |
| LUzytkownicy<br>P Narzędzia<br>Ustawienia<br>C Zwiń menu | Komentarze Pan WordPress o Wita), świeciel # Creść. Io jest komentarz. Aby skasować ten komentarz, zaloguj się i wykueł komentarze tego wpisu. Wtedy zobaczysz opcje edycji oraz kasowania Wszystkie   Oczekujące (0)   Zatwierdzone   Spam (0)   Kosz (0) | WordPress 4.0 "Benny"         4 Wizesieh 2014           Version 4.0 of WordPress, named "Benny" in honor of jazz clarinetist and<br>bandleader Benny Goodman, is available for download or update in your<br>WordPress dashboard, While 4.0 is just antither number for us alther 3.0 and before<br>4.1, we feel we've put a little extra polisis. Into it. This release brings you a smoother<br>writing and management experience []           Lorelle on WP: WordPress and Blogging Workshop in Forest Grove, Oregon           WPTAvern: WebDevStudios Acquires WordPress Support Services Company,<br>Maintainn           Matt: Tavern Interview |
|                                                          | Dziękują za tworzenie za pomacą WardPressa.                                                                                                    | Popularna wtyczka: Wordfence Security (Zainstałuj)<br>Wersja 4.0                                                                                                    |

Rysunek 2.2. Widok kokpitu WordPressa

Boksy widoczne zaraz po instalacji to:

W skrócie — zawiera liczbę dodanych wpisów i komentarzy, a także informacje o aktualnie używanej wersji systemu i zainstalowanym motywie graficznym. Są one jednocześnie odnośnikami do odpowiednich działów panelu, np. kliknięcie liczby komentarzy umożliwi nam przejrzenie ich w tabelce na osobnej stronie.

- Szybki szkic jest to uproszczona wersja formularza dodawania wpisu. Za jej pośrednictwem możemy utworzyć nowy wpis, wstawić do niego dodatkowe pliki, opublikować go lub zapisać jako wersję roboczą do późniejszej edycji.
- Aktywność prezentuje treść komentarzy pozostawionych przez internautów. Komentarze oczekujące na akceptację są wyróżnione żółtym tłem. Najechanie na treść komentarza uwidoczni opcje dodatkowe umożliwiające jego edycję, usunięcie lub dodanie odpowiedzi.
- Aktualności dotyczące WordPressa są to linki do wpisów z grupy blogów związanych z WordPressem (głównie blogów programistów i deweloperów systemu zgrupowanych w WordPress Planet — http:// planet.wordpress.org/).

Na co jeszcze warto zwrócić uwagę?

Tytuł bloga w belce nagłówka (rysunek 2.3) jest jednocześnie klikalnym linkiem do jego strony głównej. Po prawej od niego znajdziemy niewielkie menu kontekstowe, m.in. z linkami do formularza nowego wpisu, listy wersji roboczych (szkiców), formularza dodawania nowej strony, wgrywania plików na serwer oraz zarządzania komentarzami. Kliknięcie naszej nazwy użytkownika w treści *Jak się masz, uzytkownik?* przenosi nas na stronę naszego profilu, a za pomocą linku *Wyloguj się* możemy zakończyć naszą pracę w panelu administracyjnym. Kolejna próba wejścia do niego będzie skutkowała koniecznością zalogowania się w systemie.

#### 🔞 🚮 Mõj WordPress 📮 0 🕂 Dodaj

Jak się masz, uzytkownik? 🧾

Rysunek 2.3. Nagłówek panelu administracyjnego

Oprócz tego każda podstrona panelu administracyjnego posiada pomoc kontekstową, którą możemy rozwinąć po kliknięciu przycisku *Pomoc* w prawej górnej części ekranu.

## 2.3. Dostosowywanie wyglądu kokpitu

Jest kilka sposobów umożliwiających "przemeblowanie" kokpitu.

Zajmiemy się najpierw boksami. Domyślnie są one rozwinięte i zgrupowane w dwóch kolumnach, możemy jednak zmienić ich układ. Można je dowolnie przesuwać względem siebie w pionie i poziomie, zmieniając jednocześnie ich kolejność. Aby to zrobić, chwytamy za belkę boksu, który chcemy przesunąć, i przytrzymując lewy klawisz myszy, przesuwamy boks w inne miejsce (rysunek 2.4). Aby ułożyć go w nowym miejscu, puszczamy przycisk myszy.

Oprócz tego boksy możemy zwijać i rozwijać, najeżdżając na górną belkę i klikając strzałkę po prawej stronie (rysunek 2.5).

To jeszcze nie koniec możliwości związanych z wyglądem.

| Kokpit            |                                                                                                    |              | Opcje ekranu 🔻 Pomoc 🔻 |
|-------------------|----------------------------------------------------------------------------------------------------|--------------|------------------------|
|                   |                                                                                                    | Szybki szkic |                        |
|                   | W skrócie                                                                                               | Tytuł        |                        |
|                   | 📌 1 wpis 📕 1 strona                                                                                     |              |                        |
| Aktywność         | Używasz WordPressa 4.0 z motywem Twenty Fourteen.<br>Wyszukiwarki są proszone o nieindeksowanie witryny | Zaojsz szkic |                        |
| Ostatnio opubliko | owane                                                                                                   |              |                        |

Rysunek 2.4. Przenoszenie boksów w kokpicie systemu

| W skrócie | Ŧ | Szybki szkic                     | v |
|-----------|---|----------------------------------|---|
| Aktywność | Ŧ | Aktualności dotyczące WordPressa | • |

Rysunek 2.5. Zwinięte boksy w kokpicie systemu

W górnej części kokpitu (oraz we wszystkich sekcjach panelu administracyjnego) znajduje się link *Opcje ekranu*. Kliknięcie go rozwija dodatkowe opcje, umożliwiające ukrycie lub pokazanie boksów widocznych w panelu (rysunek 2.6), a w przypadku kokpitu — także zmianę liczby kolumn.

| Wyświetlaj na | ekranie     |              |                                    |         |                |  |
|---------------|-------------|--------------|------------------------------------|---------|----------------|--|
| ✓ W skrócie   | 🖌 Aktywność | Szybki szkic | ✓ Aktualności dotyczące WordPressa | 🗌 Witaj |                |  |
| Kokpit        |             |              |                                    |         | Opcje ekranu 🔺 |  |

Rysunek 2.6. Opcje ekranowe kokpitu

W ten sposób możemy ukryć niektóre elementy kokpitu. Funkcja ta jest obecna we wszystkich działach panelu, nie tylko w kokpicie.

Aby zwiększyć powierzchnię ekranu dostępną dla modułów, możemy zwinąć boczne menu. Link *Zwiń menu* w dolnej części paska bocznego pozwala ukryć opisy działów (rysunek 2.7), pozostawiając jedynie ikony do nich (ponowne jego kliknięcie odsłania je z powrotem). Poszczególne odnośniki do działów menu pojawiają się po najechaniu kursorem na wybraną ikonę.

## 2.4. Menu panelu administracyjnego

To menu będzie Ci towarzyszyć przez cały czas. Mimo że na pierwszy rzut oka może wyglądać na niezbyt przejrzyste, z czasem oswoisz się z tym układem i będziesz w stanie używać go do szybkiej nawigacji między poszczególnymi działami panelu. Każdemu działowi menu poświęcimy osobny rozdział; tutaj jedynie przyjrzymy się, co reprezentują poszczególne elementy. W miarę instalacji nowych wtyczek menu może być poszerzone o nowe pozycje.

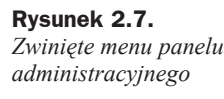

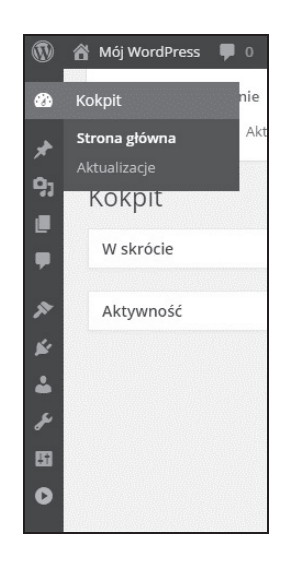

- Kokpit przenosi na stronę główną panelu administracyjnego, zawiera również linki do aktualizacji systemu i statystyk wtyczki antyspamowej Akismet (o ile jest ona zainstalowana).
- Wpisy umożliwia dodawanie wpisów na blogu i zarządzanie nimi, jak również porządkowanie ich według kategorii i tagów.
- Media umożliwia dodawanie plików, które mają być przechowywane na serwerze i mogą być załącznikami do wpisów, oraz zarządzanie nimi.
- Strony umożliwia dodawanie stron, czyli działów bloga znajdujących się poza jego chronologiczną strukturą.
- Komentarze umożliwia zarządzanie komentarzami dodawanymi przez czytelników bloga, a więc ich edycję, usuwanie, oznaczanie jako spam itp.
- Wygląd daje dostęp do galerii motywów graficznych dostępnych w systemie. Oprócz tego umożliwia ich pobieranie z internetu i modyfikację.
- Wtyczki umożliwia zarządzanie wtyczkami w systemie (włączanie, wyłączanie, usuwanie, pobieranie nowych z internetu). Z poziomu tego działu możliwa jest również ich aktualizacja i edycja.
- Użytkownicy umożliwia zarządzanie użytkownikami systemu (dodawanie, usuwanie i zmianę ról).
- Narzędzia są to moduły dodatkowe, umożliwiające m.in. import i eksport wpisów oraz zainstalowanie sieci, czyli wersji systemu dla wielu użytkowników.
- Ustawienia dział ten umożliwia konfigurację wielu aspektów działania bloga, np. sposób wyświetlania wpisów, ustawienia daty i godziny czy opcje prywatności.

To tyle części teoretycznej. Od następnego rozdziału zajmiemy się rzeczami, które będą widoczne na naszym blogu — zaczynając oczywiście od dodawania wpisów.

## 2.5. Aktualizacje

Z poziomu kokpitu możliwe jest uzyskanie informacji o tym, co w systemie WordPress wymaga uaktualnienia. Gdy dostępna jest nowa wersja systemu, w górnej części panelu pojawia się pasek informacyjny (rysunek 2.8):

#### Rysunek 2.8.

Pasek informujący o konieczności aktualizacji systemu

| a plants contra contra contra contra contra contra contra contra contra contra contra contra contra contra con |               |
|----------------------------------------------------------------------------------------------------|---------------|
| <u>WordPress 4.0</u> jest już dostępny! <u>Prosimy o wykonanie</u> a                                           | aktualizacji. |

Jego kliknięcie przenosi nas na stronę, gdzie możemy wybrać wersję systemu do zainstalowania na naszym serwerze (rysunek 2.9).

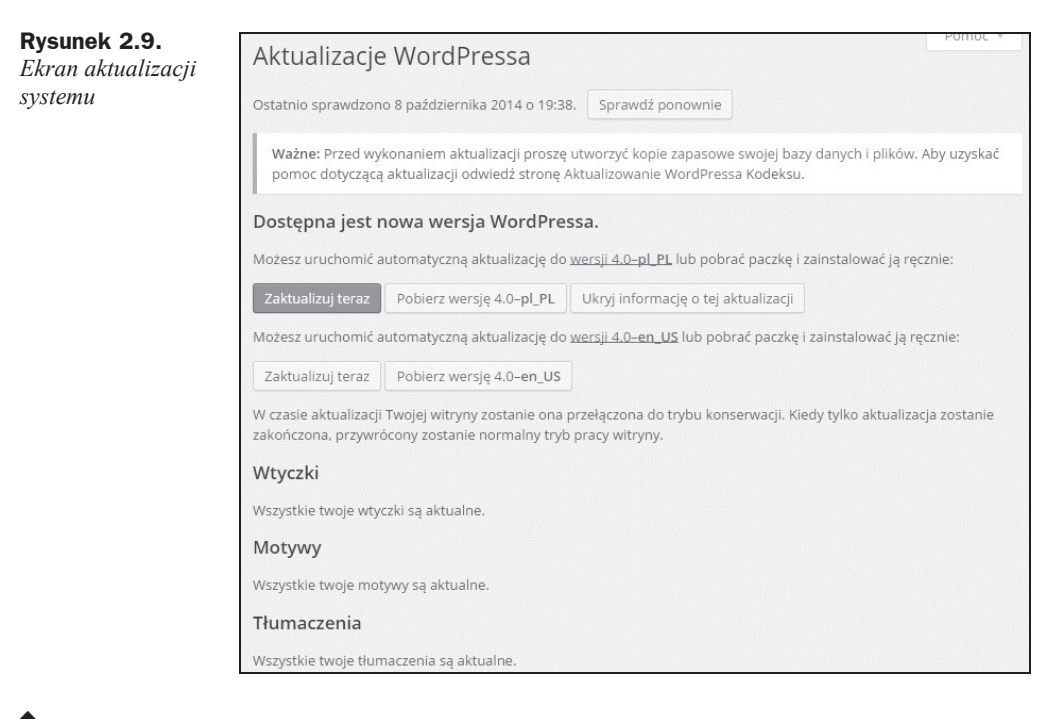

V Uwaga Przed rozpoczęciem procesu aktualizacji WordPressa warto zrobić kopie bazy danych i plików — w szczególności gdy aktualizacja dotyczy wersji przełomowej, wprowadzającej znaczne zmiany. Warto także sprawdzić, czy używane przez nas wtyczki będą kompatybilne z nową wersją WordPressa.

Wybierz wersję językową, którą chcesz zainstalować, i kliknij odpowiadający jej przycisk *Zaktualizuj teraz*. Proces automatycznej aktualizacji potrwa chwilę; po jego zakończeniu zobaczysz komunikat o pomyślnym zakończeniu operacji (rysunek 2.10).

W dziale aktualizacji możliwe jest również zbiorcze uaktualnienie wtyczek, motywów i plików tłumaczeń, jeżeli nowe wersje są dostępne do pobrania.

| <b>Rysunek 2.10.</b><br>Pomyślna<br>aktualizacia | Zaktualizuj WordPressa                                                                                                    |
|--------------------------------------------------|----------------------------------------------------------------------------------------------------|
| systemu                                          | Pobieranie aktualizacji z https://downloads.wordpress.org/release/pl_PL/wordpress-4.0.zip                                   |
|                                                  | Rozpakowywanie aktualizacji                                                                                                 |
|                                                  | Weryfikacja rozpakowanych plików                                                                                            |
|                                                  | Przygotowywanie się do zainstalowania najnowszej wersji                                                                     |
|                                                  | Włączanie trybu konserwacji                                                                                                 |
|                                                  | Kopiowanie wymaganych plików                                                                                                |
|                                                  | Wyłączanie trybu konserwacji                                                                                                |
|                                                  | Aktualizacja bazy danych                                                                                                    |
|                                                  | WordPress został pomyślnie zaktualizowany                                                                                   |
|                                                  | Witaj w WordPressie 4.0. Zostaniesz przekierowany do strony O WordPressie. Jeżeli tak się nie stało, kliknij <u>tutaj</u> . |
|                                                  |                                                                                                    |

# Skorowidz

#### A

adres URL bloga, 186, 202 plików WordPress, 147 witryny, 147 Akismet, 103 All In One SEO Pack, 207 Apache, 11 archiwum, 116 AskApache Password Protect, 184 Atom Publishing Protocol, 186 Automattic, 8, 103, 191 autor, 41 awatar, 151

#### В

baza danych kopia, 36 MySQL, 11, 13, 18 migracja, 155 na serwerze, 23 nazwa, 24 zabezpieczanie, 185 bezpieczeństwo, 181, 182, 184, 185, 186, 187 biblioteka mediów, Patrz: media biblioteka blog adres URL, 186, 202 makieta, 172 nagłówek, 32, 124, 171 szablon, 175 tło, 124

przenoszenie, 153, 154, 159, 160 sieć, 166 ustawienia, 169 zarządzanie, 168 stopka, 171, 175 tło, Patrz: tło widoczność w wyszukiwarkach, 149 Blogger, 144 boks, 32 Aktualności dotyczące WordPressa, 33 Aktywność, 33 Szybki szkic, 33 układ, 33 W skrócie, 32

#### C

Cascading Style Sheets, *Patrz*: CSS chmurka tagów, 116 CMS, 7 CSS, 50, 76, 127 klasa, 61, 62 selektor, 50

#### Ε

EasyPHP, 11, 13 Devserver, 13 uruchamianie, 15 Webserver, 13 zamykanie, 16 edytor motywów, 126, 127 pasek narzędziowy, 43, 46 pisania bez rozpraszania, 47 skrót klawiszowy, 49 tekstów, 11, 43, 45, 48

wizualny, 43, 44, 48 Extra Security, 185

#### F

Facebook, 182, 194 FileZilla, 20 formularz wyszukiwania, 117 FTP, 12, 20, 114 funkcja szablonowa, *Patrz:* znacznik szablonowy

#### G

galeria obrazków, *Patrz:* obrazek galeria Google Analytics, 214 Google Analytics by Yoast, 215 Google Analytics Dashboard for WP, 215 Google Panda, 205

#### H

HTML, 8, 50, 76, 127, 182 tag, *Patrz*: HTML znacznik znacznik, 44, 45, 46, 50, 51

#### 

interfejs phpMyAdmin, 153, 155

#### J

język HTML, *Patrz:* HTML PHP, *Patrz:* PHP

#### Κ

kalendarz, 117 klucz API, 182 kokpit, 32, 99, 111 boks, Patrz: boks menu, 34 sekcja, 8 wygląd, 33 komentarz, 35, 42, 94, 97 dodawanie, 97 dyskusja, 150 język, 97 liczba, 99 moderacja, 110, 151 najnowszy, 117 ochrona przed spamem, 103, 109 oczekujący na moderację, 99, 150, 151 zagnieżdżanie wielopoziomowe, 99 zarządzanie, 100 konwerter, 144

#### L

link budowanie, 200, 212, *Patrz też*: SEO off-site dofollow, 213 jakość, 212 nofollow, 213 zdobywanie, 214 linkbuilding, *Patrz*: SEO off-site lista odtwarzania, 72, 73 LiveJournal, 144 Login LockDown, 185

#### Μ

**MAMP**, 13 media, 35, 52, 71, 87 biblioteka, 87 dodawanie, 53, 71, 74, 89 edycja, 57, 59 odnośnik, 74 SoundCloud, 75 ustawienia konfiguracyjne, 151 usuwanie, 87 Vimeo, 75 YouTube, 75 zarządzanie, 54, 62, 87 menu własne, 119, Patrz też: pasek boczny własne menu tworzenie, 119 metatag, 202 motyw graficzny, 8, 41, 111, 194 Bones, 179 Default, 179 dodawanie, 111, 112 nanoszenie zmian, 179 Twenty Fourteen, 111, 116, 179 tworzenie, 171, 172, 174 w internecie, 114 własny, 178 WP-Bootstrap, 179 wyszukiwarka, 112 Mullenweg Matt, 8 multisite, 165, 166

#### Ν

narzędzia, 35 Nginx, 11 Notatnik, 12 Notepad++, 12

#### 0

obrazek, 54, 151 adres URL, 56 edycja, 63 etykieta, 56, 58 galeria, 67, 69 szczegóły, 59 tekst alternatywny, 56 tekst zastępczy, 204 tytuł, 204 zastępowanie, 62 odnośnik, 117, 120, 152 odtwarzacz, 72 optymalizacja, *Patrz:* SEO on-site

#### Ρ

panel administracyjny, Patrz: kokpit pasek boczny, 32, 116, 154, 171 szablon, 175 własne menu, 117, 119, 121.122 wstawianie treści, 117 petla wpisów, 177 PHP, 8, 11, 127 funkcja, 173 phpMyAdmin, 18 pingback, 41, 94 platforma blogowa, 8 plik .htaccess, 184, 202 .htpasswd, 184 .mp3, 72 .ogg, 72 dźwiękowy, 71, 72 footer.php, 175 graficzny, 151 wstawianie, 77 header.php, 175 index.php, 172 link, 76 page.php, 178 sidebar.php, 175 style.css, 172 usuwanie, 87 wideo, 71, 73 wp-config.php, 186 XML, 145 pozycjonowanie stron internetowych, Patrz: SEO Press This, Patrz: skryptozakładka procesor tekstu, 47 protokół FTP, Patrz: FTP SSH, Patrz: SSH PuTTy, 12

#### R

relacja, 62 rewizja, 78 RSS, 117, 144, 149, 182

#### S

search engine optimization, Patrz: SEO Secure WordPress, 182 SEO, 199 off-site, 200, 201, 205, 207, 212 adres URL, 201 linkowanie wewnętrzne, 204mapa strony, 206 metatagi, 202 nagłówki, 203 obrazki, 204 przekierowanie, 202 szybkość ładowania, 206 wtyczki, 207, 211 on-site, 200 serwer Apache, Patrz: Apache EasyPHP, Patrz: EasyPHP hostingowy, 14, 20 lokalny, 13 Nginx, Patrz: Nginx WWW, 11 zewnętrzny, 19 session fixation, Patrz: użytkownik przejęcie sesji skryptozakładka, 143, 144, 149 Skype, 15 słowo kluczowe, 203, 213 SoundCloud, 75 SSH, 12, 21 SSL, 187 strona, 35, 93 atrybut, 93 dodawanie, 93 główna, 149, 171 link, 32 kolejność, 93, 94 link, 120 lista, 117 mapa, 206 prywatna, 95 rodzic, 93 szablon, 93, 94 tytuł, 147 zabezpieczona hasłem, 95 zarządzanie, 94 Sublime Text, 12 sygnał pingback, Patrz: pingback

system zarządzania treścią, *Patrz:* CMS szablon, 174 graficzny, *Patrz:* motyw graficzny nanoszenie zmian, 179 szyfrowanie, 187

#### T

The Loop, *Patrz:* pętla wpisów tło, 123 grafika, 123 kolor, 124 trackback, 41, 94, 99 Twitter, 75, 182, 194

#### U

ustawienia, 35 UTF-8, 11 użytkownik, 35, 135 administrator, 138, 183, 184 adres IP, 184 edycja profilu, 135 autor, 138 dodawanie, 137 hasło, 136 przejęcie sesji, 185 redaktor, 138 rejestracja samodzielna, 139, 148 rola, 138, 140, 183 domyślna, 148 subskrybent, 138 współtwórca, 138 zarządzanie, 140

#### V

Vimeo, 75

#### W

WampServer, 13 Weblog Tools Collection, 114 widget, 116, 117, 119, 121, 154 archiwum, *Patrz:* archiwum chmurka tagów, *Patrz:* chmurka tagów usuwanie, 118 WordPress, 27 aktualizacja, 36, 182

bezpieczeństwo, Patrz: bezpieczeństwo dokumentacja, 179 eksport treści, 145 instalacja, 11, 12, 16, 19, 20, 21,25 język, 25, 148 logowanie, 28 migracja, 153, 154, 159 przenoszenie domeny, 160 zmiana adresu, 160 multisite, Patrz: multisite narzędzia, 143 sieć, Patrz: multisite ustawienia konfiguracyjne, 147, 148, 149, 150, 151, 152 wersja, 12, 182 WordPress SEO by Yoast, 205, 207 konfiguracja, 208 WordPress.com, 189, 191 dokumentacja, 198 funkcje płatne, 196 zakładanie bloga, 192 WordPress.org, 189, 191 WP Security Scan, 185 wpis, 35, 39 autor, 41 dyskusja, 41 format, 42 kategoria, 42, 83, 117 alias, 152, 201 link, 120 kopia robocza, 39, 78 link, 39, 120 media, Patrz: media modyfikowanie, 78, 81, 82 najnowszy, 117 obrazek wyróżniający, 42 oczekuje na przegląd, 42 opublikowano, 42 opublikuj, 41 pętla, Patrz: pętla wpisów publikacja przez e-mail, 149 sortowanie, 172 szkic, 42 tag, 42, 85 alias, 152, 201 link, 120 trackback, Patrz: trackback tytuł, 39 ustawienia, 148 usuwanie, 82

wpis wersjonowanie, 78, 79 widoczność, 42 wklejanie fragmentów tekstu, 144 własne pola, 41 zajawka, 39 zarządzanie, 80 wtyczka, 8, 35, 41, 86, 129 Akismet, Patrz: Akismet AskApache Password Protect, Patrz: AskApache Password Protect edycja, 133, 134 Extra Security, Patrz: Extra Security instalowanie, 129, 130 Login LockDown, Patrz: Login LockDown

nieoficjalna, 182 Secure WordPress, *Patrz:* Secure WordPress SEO, 205, 207, 211 usuwanie, 132 WP Security Scan, *Patrz:* WP Security Scan wyszukiwarka, 129 zabezpieczająca, 185 zarządzanie, 132 wygląd, 35 wyszukiwarka internetowa, 201, 202

#### X

XAMPP, 13 XFN, 62 XHTML Friends Network, Patrz: XFN XML-RPC, 186

#### Y

YouTube, 75

#### Z

Zenbox.pl, 11, 23 znacznik HTML, 45 szablonowy, 173, 176 dokumentacja, 177 warunkowy, 177

# PROGRAM PARTNERSKI

GRUPY WYDAWNICZEJ HELION

1. ZAREJESTRUJ SIĘ 2. prezentuj książki 3. zbieraj prowizję

Zmień swoją stronę WWW w działający bankomat!

Dowiedz się więcej i dołącz już dzisiaj! http://program-partnerski.helion.pl

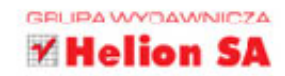

#### WordPress 4 — najlepszy do zarządzania treścią!

- Instalacja i pierwszy kontakt z systemem, czyli jak rozpocząć blogowanie z platformą WordPress 4
- Zamieszczanie treści i wstawianie dodatków, czyli jak przygotować wpis i urozmaicić go multimediami
- Twoja sieć i jej bezpieczeństwo, czyli jak rozgałęzić bloga i uchronić go przed atakami z zewnątrz

**WordPress to platforma,** której nazwę słyszał każdy, kto ma własnego bloga. Niezwykła popularność tego programu wynika z jego dużych możliwości przy prostej, intuicyjnej obsłudze. Taka kombinacja pozwala skupić się na budowaniu ciekawych treści, a nie na mechanizmach ich publikacji. Jeśli czujesz, że czas zaistnieć w blogosferze, sięgnij po tę książkę!

**Dowiesz się z niej, co oferuje WordPress 4** i od czego zacząć przygodę z blogowaniem. Nauczysz się zamieszczać wpisy i dodawać nowe strony, a potem uzupełnisz je o pliki multimedialne, nadasz uprawnienia nowym użytkownikom oraz włączysz możliwość dodawania komentarzy. Odkryjesz też, jak wykorzystać WordPress w charakterze funkcjonalnego systemu zarządzania treścią, jakie dodatki mogą wydatnie rozszerzyć jego możliwości oraz jak zabezpieczyć go przed przejęciem lub atakiem z zewnątrz. Krótko mówiąc, ta książka dostarczy Ci mnóstwa przydatnych wiadomości. Musisz ją mieć!

- Instalacja i podstawowe funkcje
- Wpisy, strony i media
- Wtyczki, narzędzia i ustawienia
- Komentarze i użytkownicy
- Migracja systemu i tworzenie sieci (multisite)
- Tworzenie motywów graficznych
- Bezpieczeństwo systemu i serwis WordPress.com
- Podstawy pozycjonowania (SEO)

#### Załóż bloga z WordPressem 4!

patron medialny

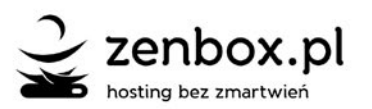

## Helion Z. 28613 numer katalogowy księgarnia internetowa Sp

 Image: Service international international internatione internatinternational international international international

Sprawdź najnowsze promocje: http://helion.pl/promocje Książki najchętniej czytane: http://helion.pl/bestsellery Zamów informacje o nowościach: http://helion.pl/nowosci

Helion SA ul. Kościuszki 1c, 44-100 Gliwice tel.: 32 230 98 63 e-mail: helion@helion.pl http://helion.pl

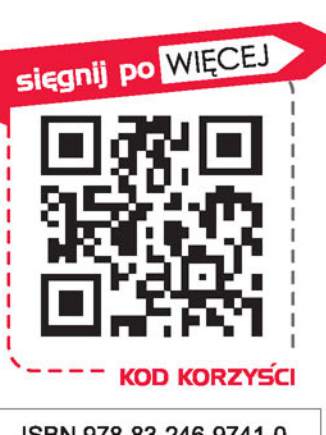

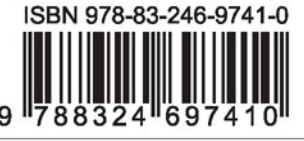

Informatyka w najlepszym wydaniu

cena: 39,90 zł